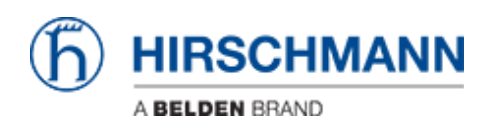

Knowledgebase > Products > BAT > BAT, WLC (HiLCOS) > How to configure an Open BAT as an 802.1x authenticator

How to configure an Open BAT as an 802.1x authenticator - 2022-01-10 - BAT, WLC (HiLCOS)

This lesson describes how to configure an Open BAT as 802.1x authenticator. You may need to refer to the following lessons for a complete working 802.1x environment (Supplicant - Authenticator - Server):

- How to configure an Open BAT as 802.1x supplicant

- How to use an Open BAT or a Controller as RADIUS Server and set up User accounts

These How to are complementary and use the following settings for the radius authentication:

EAP - PEAP with MSCHAPv2 as tunnel method.

#### Representation

## × Preliminary steps

Give the BAT an IP address (in our example: 192.168.1.140) You can refer to the lesson ""How to give an Open BAT or a WLC an IP address""

### Add the BAT in LANconfig

You can refer to the lesson ""How to discover a BAT or a WLC in LANconfig""

Configure the BAT as an Access Point

You can refer to the lesson ""How to configure an Open BAT as Access Point"" but only

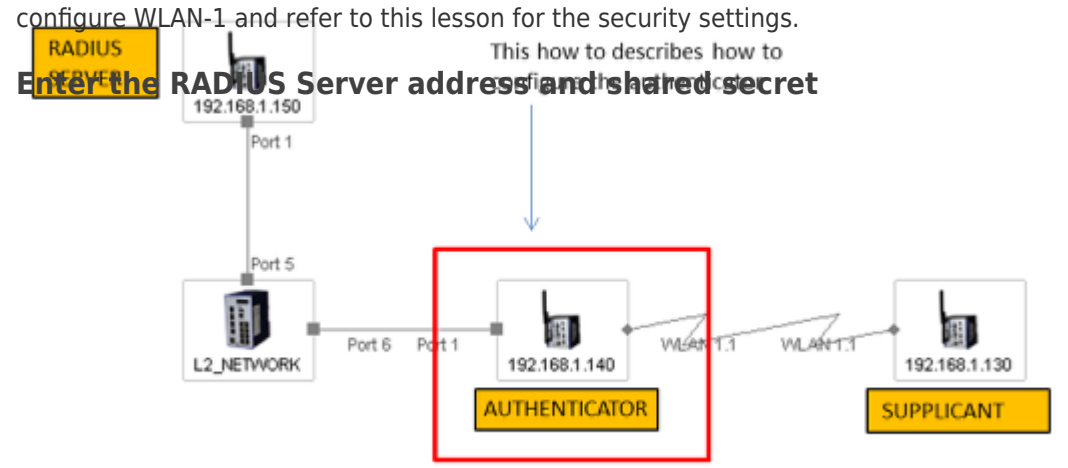

# ×

Configuration > Wireless LAN > 802.1X > RADIUS servers > Add

Give an name to identify the server (this name is only used locally on the Authenticator) Indicate the IP address of the server (in our example: 192.168.1.150)

Indicate the server port and the shared secret. They will have to match with the ones

#### configured on the RADIUS server

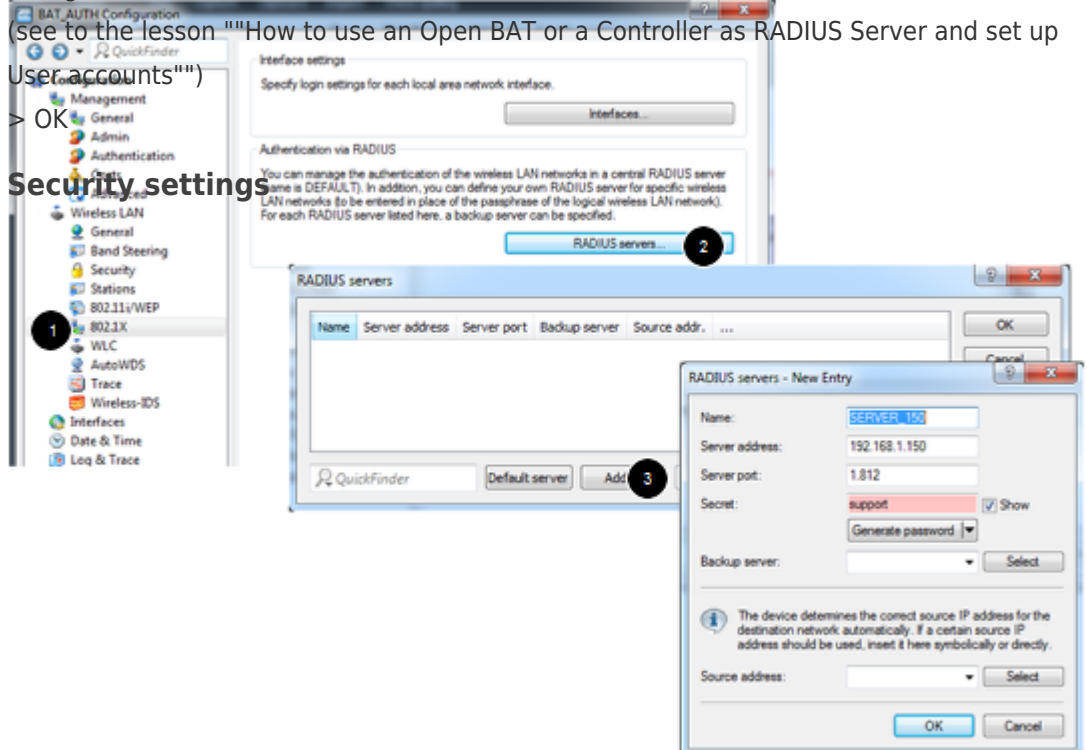

# ×

Configuration > Wireless LAN > 802.11i/WEP > WPA or Private WEP settings Select the relevant network (in our case Wireless LAN 1 - Network 1) and Edit In the new dialog make sure that the encryption is activated. Select as Method: 802.11i (WPA)-802.1x

In the passphrase field, enter the name of the RADIUS server (the one configured in the precedent step)

> 0K

This Access Point is now ready to be used as authenticator or NAS (Network Access Server)

| <ul> <li>How to use a</li> </ul>                                           | <u>n Open BAT or WLC as a RADIUS :</u>                                                                                                    | server                                        | <u>and set up us</u>                     | <u>ser accoun</u>    | <u>ts</u> |
|----------------------------------------------------------------------------|----------------------------------------------------------------------------------------------------|-----------------------------------------------|------------------------------------------|----------------------|-----------|
| BAT_AUTH Configuration                                                     |                                                                                                    | 6.84                                          | ×                                        |                      |           |
| G O • R QuickFinder                                                        | 802.11 (WPA/AES) / Wred Equivalent Privacy                                                                                                    |                                               | WPA or Private WEP settings - Edit Entry |                      |           |
| Configuration                                                              | onfiguration         You should select 802.11 Enhanced Security with Advanced Encryption Standard<br>(WPA/AES) or at least Wired Equivalent Privacy (WEP) to ensure that all information<br>be transmitted in encrypted form. |                                               | Interface: Wreless LAN 1 - Network 1     |                      |           |
| a 🍓 Management                                                             |                                                                                                    |                                               | C Encryption activated                   |                      |           |
| Admin                                                                      | Here, you can program encryption settings for earth insical wireless LAN network (MultiSSID                                                                                                    |                                               |                                          |                      | _         |
| 🕹 Costs 2 WP                                                               |                                                                                                    | EP settings                                   | Method / Key 1 length:                   | 802.11i (WPA)-802.1  | •         |
| Advanced                                                                   | Here, you can specify the WEP group keys 2 to 4, that are commonly used                                                                                                    | 2 to 4, that are commonly used by the logical |                                          | SERVER_150           | Show      |
| 2 General                                                                  | General                                                                                                    |                                               |                                          | Generate password    |           |
| Band Steering<br>A Security                                                | HEP Group                                                                                                    | neya                                          | WPA version:                             | WPA2                 | -         |
| Stations                                                                   | Stations Edended settings                                                                                                    |                                               | WPA1 session key type:                   | ТКІР                 | -         |
| 802.11/WEP                                                                 | the station table or via 802.1x, you can select here the group key used for the disease.                                                                                                    | WPA2 session key type:                        | ALS                                      | × .                  |           |
| 🕹 WLC                                                                      | Vi AN error lan                                                                                                    | manelies                                      | WPA rekeying cycle:                      | 0                    | seconds   |
| AutoWDS                                                                    | TOT YOUR ANY                                                                                                    |                                               | WPA2 key management.                     | Standard             | -         |
| PA or Private WEP settings                                                 |                                                                                                    | (D)                                           | Users EAP method.                        | 165                  | •         |
| Interface Encryption                                                       | Method / Key 1 WPA version WPA1 key type WPA2 key type Rekey, cycle                                                                                                    | A OK                                          | Pre-authentication                       |                      |           |
| Wreless LAN 1 - Network 1 Activated<br>Wreless LAN 2 - Network 1 Activated | 802.119 (WPA) PSK WPA2 T32P AES Disconds<br>802.119 (WPA) PSK WPA2 TX2P AES Disconds                                                                                                    | E Cance                                       | OKC (Opportunistic Key                   | y Caching) activated |           |
| Wireless LAN 1 - Network 2 Activated                                       | 802.11 (MPA)-P5K 10PA2 TKIP AES 0 seconds                                                                                                    |                                               | Authentication:                          | Open system (recom   | *         |
| Wreless LAN 1 - Network 3 Activated<br>Wreless LAN 1 - Network 4 Activated | 802.13 (WPA) PSK WPAZ TKIP AES 0 seconds<br>802.13 (WPA) PSK WPAZ TKIP AES 0 seconds                                                                                                    |                                               | Default key:                             | Key 1                | ¥         |
| Wreless LAN 1 - Network 5 Activated<br>Wreless LAN 1 - Network 6 Activated | 802.13 (VPA) PSK UPA2 TKP AE5 0 seconds<br>802.13 (VPA) PSK UPA2 TKP AE5 0 seconds                                                                                                    | -                                             | Encrypt mgmt. frames:                    | No                   | •         |
| * [                                                                        |                                                                                                    |                                               |                                          |                      |           |
| R QuickFinder                                                              | 3 146                                                                                                    |                                               |                                          | OK                   | Cancel    |
|                                                                            |                                                                                                    |                                               | U                                        |                      |           |

#### Related Content